## HRIS – PeopleSoft 9.2 Upgrade HR Administrators

#### PeopleSoft HCM Employee Self Service / Manage Self Service

| То                                                                          | day                                                                                                    |                                                                                                    |                                   |                  |                                           |              |      |
|-----------------------------------------------------------------------------|----------------------------------------------------------------------------------------------------|----------------------------------------------------------------------------------------------------|-----------------------------------|------------------|-------------------------------------------|--------------|------|
| avorites                                                                    | Main Menu                                                                                                    |                                                                                                    |                                   |                  |                                           |              |      |
| ···•                                                                        | Search Menu:                                                                                                    | >>> •                                                                                                    |                                   | _                |                                           |              |      |
|                                                                             | <ul> <li>myProfile / Self Service</li> <li>Worklist</li> <li>Reporting Tools</li> <li>PeopleTools</li> <li>Change My Network Passv</li> <li>My Personalizations</li> </ul>                                                                                                    | <ul> <li>Personal Inform</li> <li>Payroll and Com</li> <li>Benefits</li> <li>Performance Ma</li> <li>Learning</li> </ul>                                                                                                    | nation<br>npensation<br>anagement | )<br>)<br>)<br>) |                                           |              |      |
|                                                                             | My System Profile                                                                                                    |                                                                                                    |                                   | After t          | the upgrad                                | e – May 6, 2 | .018 |
|                                                                             |                                                                                                    |                                                                                                    | ·                                 |                  | <ul> <li>Employee Self Service</li> </ul> |              |      |
| For m<br>Emplo<br>Citrix<br>https:                                          | obile access adding<br>oyee / Manager Self<br>_<br>://access.templehea                                                                                                    | <b>Service to</b> :<br>alth.org                                                                                                    | Personal Details                  | Pa               | iyroll                                    | Help         |      |
| Search<br>Main<br>Applications (10)<br>Contact free Heip<br>Deck<br>Cuttook | Cogged on as: micrets  Desktop Shortcuts  Employee Career  Carter  Remote Desktop  Tutls Employee  Tutls Employee  Prove  Prove Prove Prove | Logoff Emple University<br><u>Seet vew</u><br><u>Seet vew</u><br><u>C</u><br><u>Seet vew</u><br><u>C</u><br><u>C</u> | Benefit Details                   | Per              | erformance                                | My Learning  |      |
| rolders (19) Em                                                             | ployee / Manager Self S                                                                                                    | Service<br>HCM Human Resources                                                                                                    | Careers                           |                  |                                           |              |      |

Summary of 9.2 New Features

- Intuitive tiles for easy navigation
  - <u>Fluid Interface with improved display on mobile</u> <u>devices</u>
  - Tiles focused on specific functions and we can add to "Work Center" tiles
- Toggle between tiles Employee Self Service ; Manager Self Service and Workforce Administrations (HR functions)
- Auto save on Performance Evaluations
- Dynamic Manager Security so if employee is promoted and has direct reports; nightly security grants Manager roles
- Learning has changed ; Employees have two Learning tiles for My Learning and Find Learning
- Internet Explorer 11 is required in PeopleSoft 9.2
   (Fox Chase / Jeanes will be pushed out by 4/27)

#### Same Log On - Employee Self Service / Manager Self Service \*Change - Must use browser IE 11 in PeopleSoft 9.2

If located at <u>TUHS</u> - Log into TUHS Network

Click Internet Explorer Please note - version IE 11 or greater is required

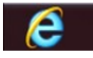

Click Human Resources, then Employee Self Service or Manager Self Service

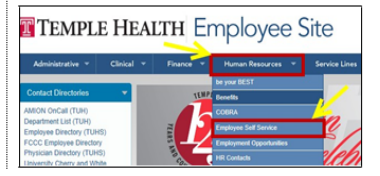

Internet Explorer 11 is required or must use Citrix access For mobile access adding Employee / Manager Self Service to : Citrix – https://access.temple health.org

Click Inside Fox Chase tab, then Employee Self Service

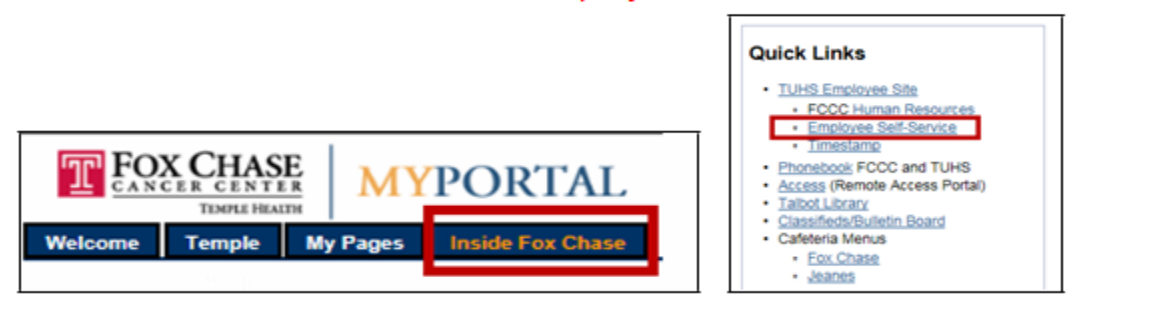

Enter in Network USERID and Password, then click Sign In

| Temple University<br>Health System |
|------------------------------------|
| Network USERIDNetwork Password     |
| Sign In                            |

Contact the Helpdesk 215-707-7008 if you need assistance with your Network <u>userid</u> or password

# **Toolbar and navigation tips:**

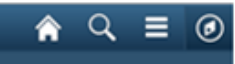

#### Find the toolbar on the header, top right.

Helpful Information about the tool bar to navigate and find more information.

#### Click here to:

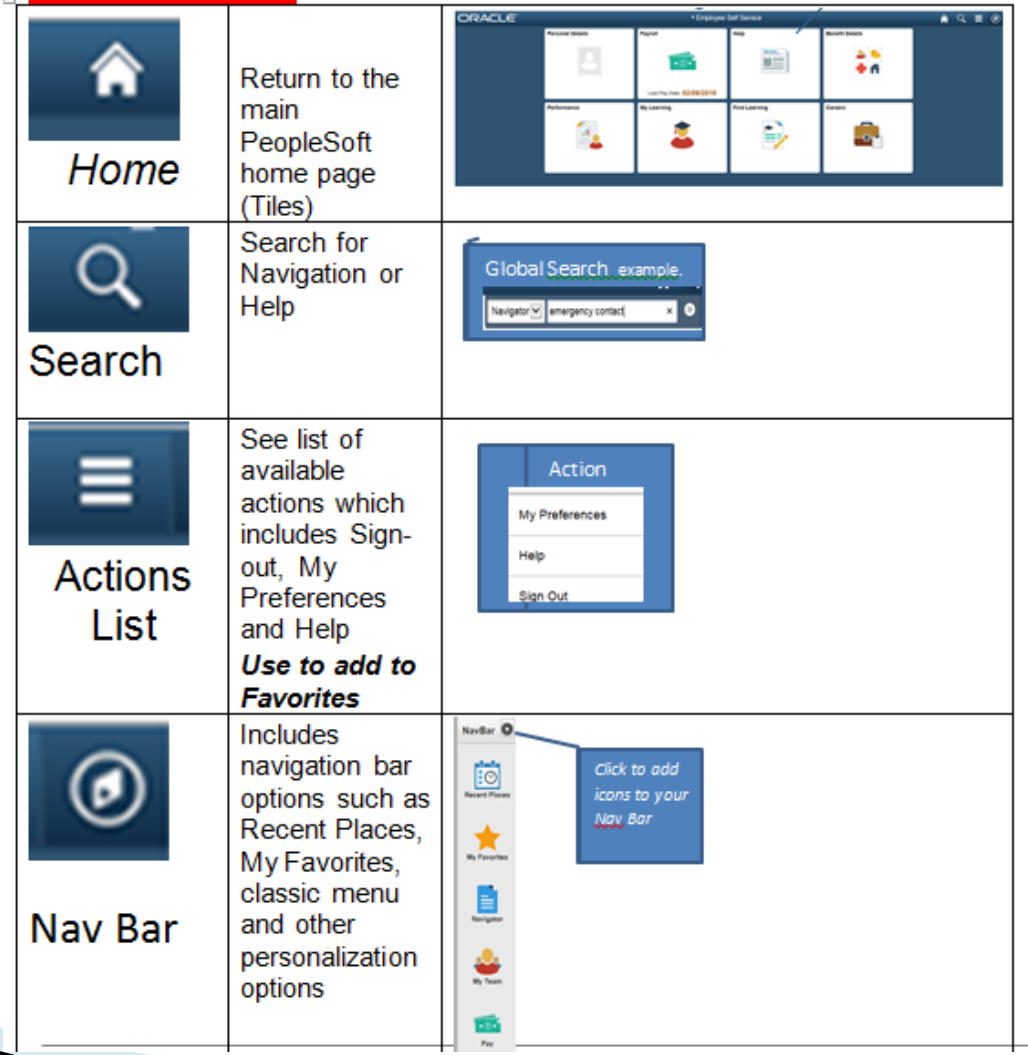

# Workforce Administrator **HR Administration Benefits Administrator** Absence Administration **Position Management** Performance Administration Reporting Help

#### For HR – Workforce Administration – Most Accessed Menus Available

| Workforce Administrator       | TUH                                                                                                    | S HR Administratio |
|-------------------------------|----------------------------------------------------------------------------------------------------|--------------------|
| Personal Information          | Personal Information     Enter any information you have and click Search. Leave fields blank for a list of all values. |                    |
| Modify a Person               |                                                                                                    |                    |
| Add a Person                  | Find an Existing Value     Add a New Value       Search Criteria                                                       |                    |
| TUHS Taleo Manage Hires       | Empl ID begins with v                                                                                                  |                    |
| TUHS Add a Person of Interest | Last Name begins with  Second Last Name begins with                                                                    |                    |
| TUHS Convert Employee to POI  | Alternate Character Name begins with  Middle Name begins with                                                          |                    |
| Job Information               | Include History Correct History Case Sensitive                                                                         |                    |
| Labor Administration          | Search Clear Basic Search 🖾 Save Search Criteria                                                                       |                    |
| Labor Administration Reports  | ~                                                                                                    |                    |
| HR Configuration              | Find an Existing Value Add a New Value                                                                                 |                    |
| 📫 Payroll                     | ✓                                                                                                    |                    |
| Self Service Transactions     | Closes the                                                                                                    | Monu to            |
|                               | display on<br>page                                                                                                    | ly the             |
|                               |                                                                                                    |                    |

### Reports Tile - Query Viewer / Report Manager / Process Monitor

| Workforce Administrator                                                                                    |                                                            |              |        |        | TU             | HS R            | epor          | ting      |                         |          |
|----------------------------------------------------------------------------------------------------|------------------------------------------------------------|--------------|--------|--------|----------------|-----------------|---------------|-----------|-------------------------|----------|
| Query ^                                                                                                    | Query Viewer                                               |              |        |        |                |                 |               |           |                         |          |
| Query Viewer Enter any information you have and click Search. Leave fields blank for a list of all values. |                                                            |              |        |        |                |                 |               |           |                         |          |
| Schedule Query                                                                                             | Search     Advanced Search       Search   Advanced Search  |              |        |        |                |                 |               |           |                         |          |
| Report Manager                                                                                             | ▼ My Favorite Queries                                      |              |        |        |                | P               | ersonaliz     | ze   Find | 지   🔜 First 🕚 1-2 of    | 2 🕑 Last |
|                                                                                                    | Query Name                                                 | Description  | Owner  | Folder | Run to<br>HTML | Run to<br>Excel | Run to<br>XML | Schedule  | Definitional References | Remove   |
| Process Monitor                                                                                            | TU_HR_HOME_MAILING                                         | Home Mailing | Public |        | HTML           | Excel           | XML           | Schedule  | Lookup References       | -        |
|                                                                                                    | TU_HR_JOB_POS_DATA                                         | Job Data     | Public |        | HTML           | Excel           | XML           | Schedule  | Lookup References       | -        |
|                                                                                                    | TU_HR_HOME_MAILING TU_HR_JOB_POS_DATA Clear Favorites List | Job Data     | Public |        | HTML           | Excel           | XML           | Schedule  | Lookup References       | -        |
|                                                                                                    | 11                                                         |              |        |        |                |                 |               |           |                         |          |

#### Performance Administration Tile – Performance Doc and Profiles

|                             | Performance Administration                                                                    |
|-----------------------------|-----------------------------------------------------------------------------------------------|
| erformance Documents        | Create Documents                                                                              |
| reate Documents             | Enter any information you have and click Search. Leave fields blank for a list of all values. |
| Delete Document             | Find an Existing Value     Add a New Value       Search Criteria                              |
| Reopen Document             | Run Control ID begins with V                                                                  |
| ransfer Document            | Case Sensitive                                                                                |
| Cancel Document             | Search Clear Basic Search 🖾 Save Search Criteria                                              |
| /iew Documents              |                                                                                               |
| Emplate Definition          | Find an Existing Value   Add a New Value                                                      |
| Profiles                    |                                                                                               |
| Ion-person Profiles         |                                                                                               |
| Person Profiles             |                                                                                               |
| Search and Compare Profiles |                                                                                               |
| raining                     |                                                                                               |
| UHS Lic/Cert Detail         |                                                                                               |
|                             |                                                                                               |

#### Find Learning Tile in ESS Replaces Browse Catalog

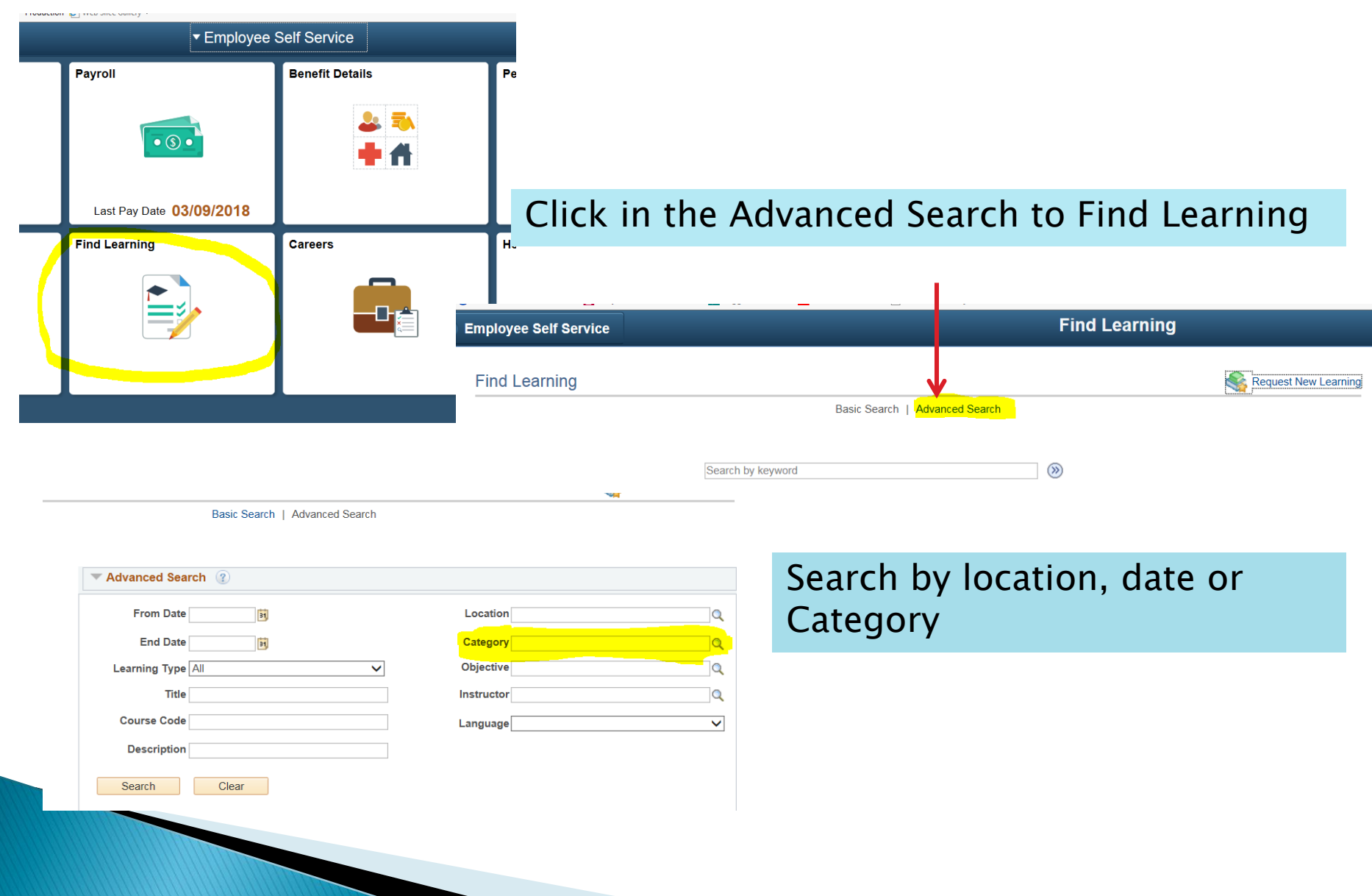

## **How To Access Manager Self Service**

**New Feature -** Dynamic Manager Security Managers with direct reports automatically assigned Manager Self Service

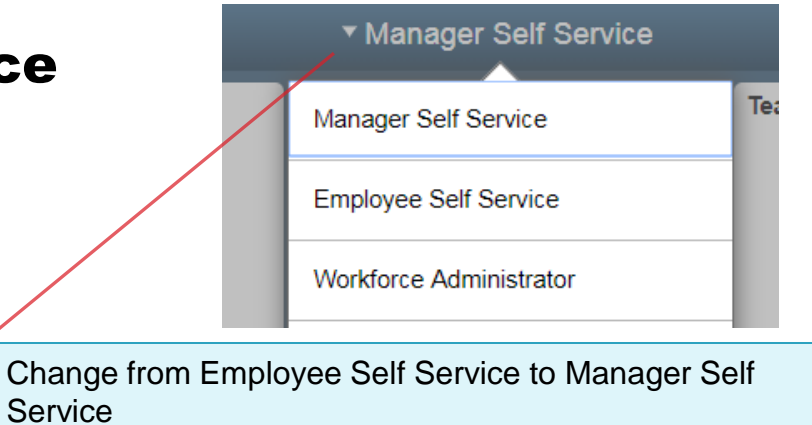

| ORACLE |                                  | <ul> <li>Manager Self Service</li> </ul> |                  | â | Q | ∎ Ø |
|--------|----------------------------------|------------------------------------------|------------------|---|---|-----|
|        | Worklist<br>ORACLE<br>FEOPLESOFT | My Team                                  | Team Performance |   |   |     |
|        | Team Learning                    | Recruiting                               | Reports          |   |   |     |
|        | Help                             |                                          |                  |   |   |     |

# Frequently Used Manager Self Service Tiles

#### My Team Tile for Managers

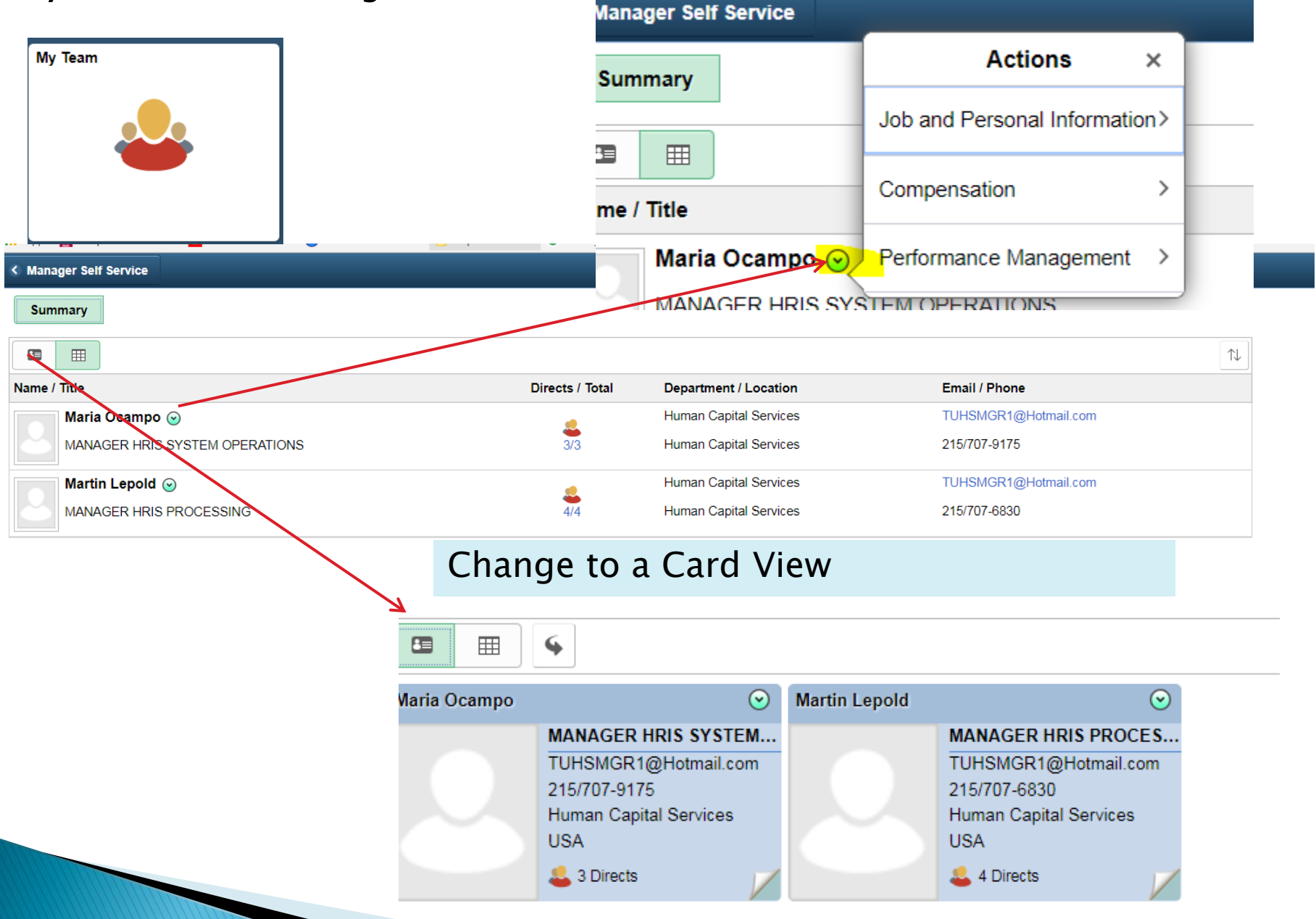

### In MSS - How to view Indirect Reports

**Click on Counts Next to Direct Reports to drill down** 

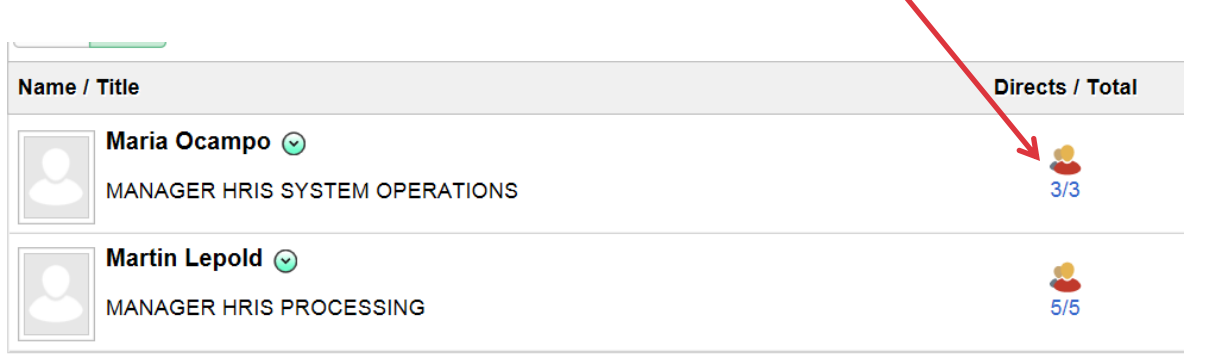

#### Direct reports of this manager will be displayed

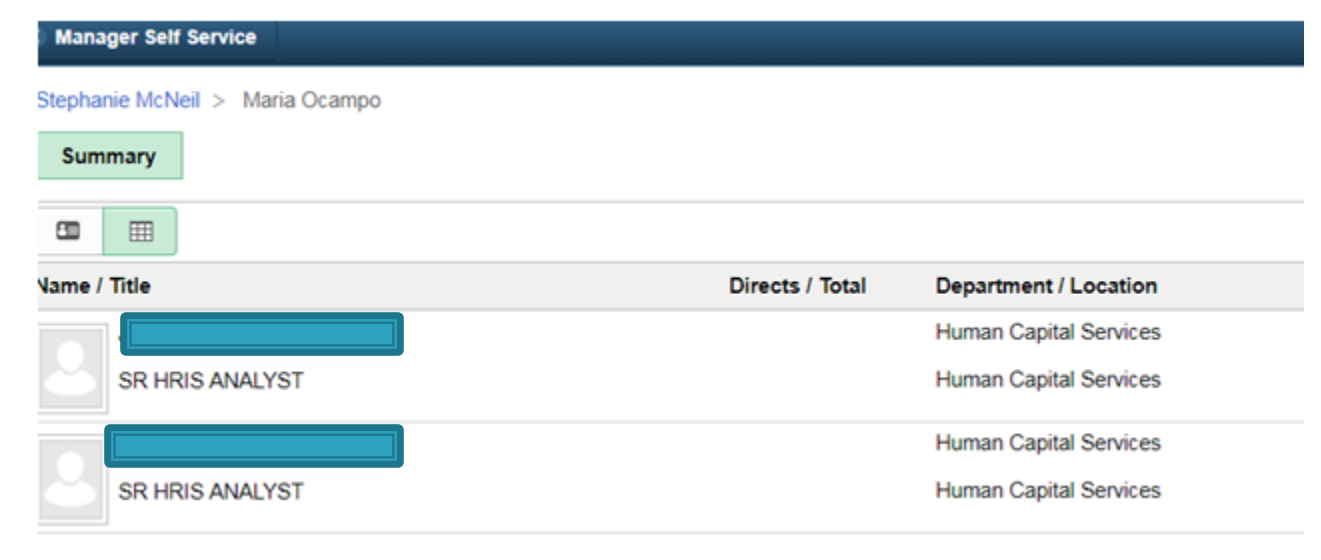

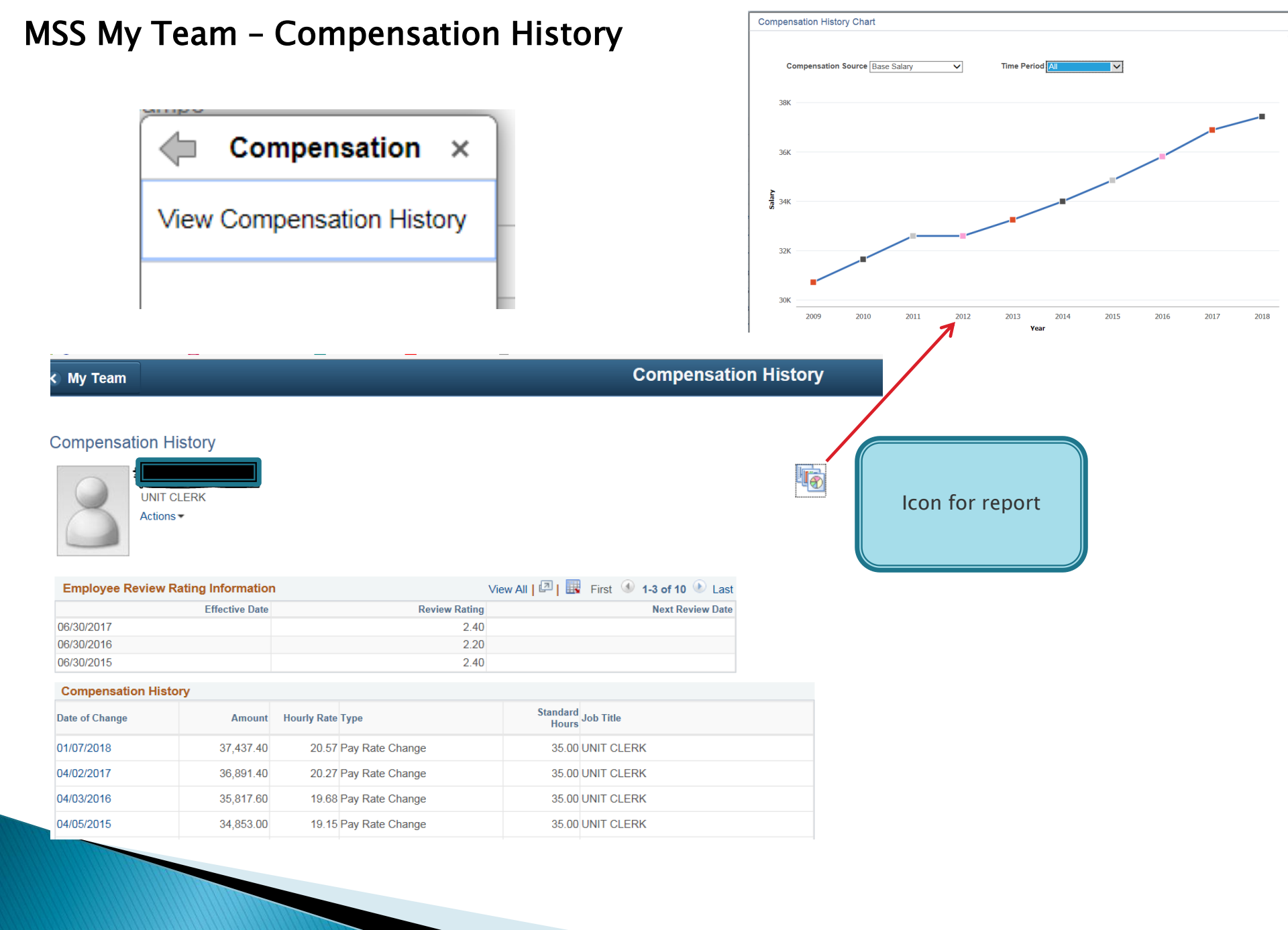

## MSS Recruiting Tile

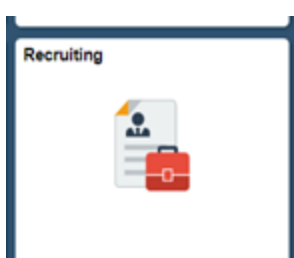

#### **TUHS MSS Recruiting**

| Change Existing Position | Change Existing Position<br>Enter any information you have and click Search. Leave fields blank for a list of all values. |  |  |  |  |  |
|--------------------------|----------------------------------------------------------------------------------------------------|--|--|--|--|--|
| Request Agency Workers   | Find an Existing Value     Add a New Value                                                                                |  |  |  |  |  |
| Fill Existing Position   | Search Criteria                                                                                                    |  |  |  |  |  |
| Request New Position     | Request ID begins with   Description begins with   Status Code =                                                          |  |  |  |  |  |
|                          | Business Unit begins with V Case Sensitive                                                                                |  |  |  |  |  |
|                          | Search Clear Basic Search 🖾 Save Search Criteria                                                                          |  |  |  |  |  |
|                          | Find an Existing Value   Add a New Value                                                                                  |  |  |  |  |  |
|                          |                                                                                                    |  |  |  |  |  |